## **Production management for manual packaging**

#### **PC Software**

- 1. Product configuration with the following parameters:
  - Product code
  - Product description
  - Tolerance +
  - Tolerance –
  - Nominal weight
  - PreCorrect (below the proper weight), flashing traffic light
  - PostCorrect (over the proper weight), flashing traffic light
  - Recipient tare (for known value)
- 2. Start of production batch.
- 3. Finish of actual production batch.
- 4. Configuration of workers.
- 5. Historical records.
- 6. Data shown on screen:
  - General data:
    - Actual batch
    - Total hours worked in that batch
    - Supplier
    - Overall total of produced kg
    - Batch starting date
    - Mean of kg per worker
      Batch starting time
  - For each worker:
    - Name of the worker
    - Total produced
    - Performed cycles
    - Batch total time of production
    - total production per scale, total time of production, etc.
- 7. Data export:

The program allows the historical record exportation to an ASCII file (possible to open with EXCEL, for instance)

- 8. About the operational:
  - 8.1. From standby mode.
  - 8.2. Press batch start.
    - Some data are requested:
      - Supplier (informative data)
      - Number of batch
      - Date / start time ((informative data)
      - Product
      - Observations ((informative data)
      - etc
  - 8.3. The equipments shift to RUN mode, workers start to work.
  - 8.4. At this time, the screen is showing the cummulative totals and, simultaneously, it is possible to check the historical records previously performed.
  - 8.5. Once finished the product/batch.
  - 8.6. Select End Batch
    - The program saves the totals
    - Stop the equipments
    - The totals of equipments will reset at the beginning of next batch.
  - 8.7. The program remains waiting for the next batch.

#### Notes:

- Program for Windows XP
- Database engine mySQL

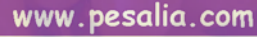

### Production management for manual packaging PC Software

| The total         Openetic         Usefue         Openetic         Openetic                                                                                                    | Monitorización de p                  | producción           |                        |                    |                                     |                             |                         |                       |                        |                  |           |             | 3              |                                  |
|----------------------------------------------------------------------------------------------------|--------------------------------------|----------------------|------------------------|--------------------|-------------------------------------|-----------------------------|-------------------------|-----------------------|------------------------|------------------|-----------|-------------|----------------|----------------------------------|
| Unite       Unite       Unite <thunite< th=""> <thunite< th=""> <thun< th=""><th>🚹 Inicio Lo</th><th>ote</th><th><u>F</u>in Lote</th><th></th><th><u>O</u>pe</th><th>erarios</th><th></th><th>Hist</th><th>tórico</th><th></th><th><u>S</u></th><th>alir 57</th><th><u> </u></th><th></th></thun<></thunite<></thunite<>                                                                                                    | 🚹 Inicio Lo                          | ote                  | <u>F</u> in Lote       |                    | <u>O</u> pe                         | erarios                     |                         | Hist                  | tórico                 |                  | <u>S</u>  | alir 57     | <u> </u>       |                                  |
| Image: Transmission of the program       Image: Transmission of the program         Image: Transmission of the program       Image: Transmission of the program                                                                                                    | Lote: 2010127<br>Proveedor:          | 20175713             |                        | echa ir<br>Hora in | nicio: 20/12/201<br>nicio: 17:57:15 | 10 Horas<br>kg To           | Trabajada<br>tales:     | s: 1d 1:5<br>0        | 50:34<br>M             | edia: O          |           |             |                |                                  |
| 0       0       0       0       0       0       0       0       0       0       0       0       0       0       0       0       0       0       0       0       0       0       0       0       0       0       0       0       0       0       0       0       0       0       0       0       0       0       0       0       0       0       0       0       0       0       0       0       0       0       0       0       0       0       0       0       0       0       0       0       0       0       0       0       0       0       0       0       0       0       0       0       0       0       0       0       0       0       0       0       0       0       0       0       0       0       0       0       0       0       0       0       0       0       0       0       0       0       0       0       0       0       0       0       0       0       0       0       0       0       0       0       0       0       0       0       0       0       0                                                                                                          | Operario<br>1 1                      | Tiempo<br>1d 1:50:34 | total kg ciclos        | 31                 | Operario                            | Tiempo                      | total kg cir            | iclos<br>F            | Operario<br>61         | Tiempo           | total kg  | g ciclos    | Main screen    |                                  |
| 1       1       1       1       1       1       1       1       1       1       1       1       1       1       1       1       1       1       1       1       1       1       1       1       1       1       1       1       1       1       1       1       1       1       1       1       1       1       1       1       1       1       1       1       1       1       1       1       1       1       1       1       1       1       1       1       1       1       1       1       1       1       1       1       1       1       1       1       1       1       1       1       1       1       1       1       1       1       1       1       1       1       1       1       1       1       1       1       1       1       1       1       1       1       1       1       1       1       1       1       1       1       1       1       1       1       1       1       1       1       1       1       1       1       1       1       1       1       1                                                                                                          | 2 3                                  |                      | ÷/                     | 32<br>33           |                                     |                             |                         | 62<br>6               | 2<br>63                |                  | -         | $\pm$       | of the program |                                  |
| 1       1       1       1       1       1       1       1       1       1       1       1       1       1       1       1       1       1       1       1       1       1       1       1       1       1       1       1       1       1       1       1       1       1       1       1       1       1       1       1       1       1       1       1       1       1       1       1       1       1       1       1       1       1       1       1       1       1       1       1       1       1       1       1       1       1       1       1       1       1       1       1       1       1       1       1       1       1       1       1       1       1       1       1       1       1       1       1       1       1       1       1       1       1       1       1       1       1       1       1       1       1       1       1       1       1       1       1       1       1       1       1       1       1       1       1       1       1       1                                                                                                          | <b>4</b><br>5                        |                      |                        | 34<br>35           |                                     |                             |                         | 64                    | <b>4</b><br>ò5         |                  |           | $\pm$       |                |                                  |
| Image: Image:                                      | 6<br>7                               |                      |                        | 36<br>37           |                                     | <u> </u>                    | $\square$               | 66<br>6               | 6<br>67                |                  | <u> </u>  | +           |                |                                  |
| Image: state state stat                                      | 89                                   |                      | <b>—</b>               | 38<br>39           |                                     | +                           | $\square$               | 66<br>6'              | <u>8</u><br>69         |                  | <u> </u>  | ÷           |                |                                  |
| Image: construction of the state of the state of the                                      | 10                                   |                      | =                      | 40<br>41           |                                     |                             | $\square$               | 70                    | 0<br>71                |                  | <u> </u>  | $\pm$       |                |                                  |
| <pre>Sector de la contrata de la contrata de la con</pre> | 12<br>13                             |                      |                        | 42<br>43           | ·                                   |                             |                         |                       | 2<br>73                |                  | <u> </u>  | $\pm$       |                |                                  |
| Image: state state stat                                      | 14                                   |                      |                        | 44                 |                                     |                             | É †                     |                       | 4<br>75                | 1.50.3/          | +         |             |                |                                  |
| Transfer to the second of the second of t          | 16<br>17                             |                      |                        | 46 47 49           |                                     |                             |                         | <u>7</u>              | Báscula de sanoa<br>/7 | 7 1d 1:50:34     | 0         |             |                |                                  |
| Transfer to the set of the set of the set          | 18<br>19                             |                      |                        | 48<br>49<br>50     |                                     | +                           | +                       | 7                     | <u>3</u><br>/9         |                  | +         | $\pm$       |                |                                  |
| Sint       Sint       Historico:         Sint       Sint                                                                                                    | 20 21 22                             |                      |                        | 51 /               | Listado de Ce                       | nsumos                      |                         |                       |                        |                  |           |             |                |                                  |
| •••••••••••••••••••••••••••••                                                                                                    | 23                                   |                      | <b>/</b>               | 53<br>54           | (TBDDDD                             | Sumso                       |                         |                       |                        | Histór           | ricos.    |             |                |                                  |
| 1         1         1         1         1         1         1         1         1         1         1         1         1         1         1         1         1         1         1         1         1         1         1         1         1         1         1         1         1         1         1         1         1         1         1         1         1         1         1         1         1         1         1         1         1         1         1         1         1         1         1         1         1         1         1         1         1         1         1         1         1         1         1         1         1         1         1         1         1         1         1         1         1         1         1         1         1         1         1         1         1         1         1         1         1         1         1         1         1         1         1         1         1         1         1         1         1         1         1         1         1         1         1 <th1< th="">         1         <th1< th=""> <th1< th=""></th1<></th1<></th1<>                                                                                                    | 25<br>26                             |                      | <b></b>                | 55 56              |                                     |                             |                         |                       | Fecha Inici            | iat 01/01/2009   | Fe Fe     | echa Final: | 21/12/2010 💌   | 5                                |
| 1         1         1         1         1         1         1         1         1         1         1         1         1         1         1         1         1         1         1         1         1         1         1         1         1         1         1         1         1         1         1         1         1         1         1         1         1         1         1         1         1         1         1         1         1         1         1         1         1         1         1         1         1         1         1         1         1         1         1         1         1         1         1         1         1         1         1         1         1         1         1         1         1         1         1         1         1         1         1         1         1         1         1         1         1         1         1         1         1         1         1         1         1         1         1         1         1         1         1         1         1         1         1 <th1< th="">         1         1         1</th1<>                                                                                                    | 27 28                                |                      | <b></b>                | 57<br>58           | Sin Agrupar por F                   | Proveedor po                | r Operario p            | por Partida           |                        | Prover           |           |             | (O-gravita     |                                  |
|                                                                                                    | 29                                   |                      | <b>—</b>               | 59<br>60           | 11/12/09 16                         | 6:53:20 11/                 | /12/09 16:              | : 55: 48              | 0                      | 2 jhfg           |           |             | 4              | 20091211165318                   |
| Image: State State Stat                                      |                                      | mart                 | tes, 21 de diciembre d | Je 2010            | 11/12/09 16<br>11/12/09 16          | 53:20 11/.<br>6:53:20 11/   | 12/09 10.<br>/12/09 16/ | : 55: 48              | 0                      | 2 jnig<br>2 jhfg |           |             | 5              | 20091211165318                   |
| Build of Series       ULU 0       Series       0       2.92       0       0.000111551         ULU 0       Series       ULU 0       Series       0       2.94       0       1.94         ULU 0       Series       ULU 0       Series       0       2.94       1.94       1.94       1.94       1.94       1.94       1.94       1.94       1.94       1.94       1.94       1.94       1.94       1.94       1.94       1.94       1.94       1.94       1.94       1.94       1.94       1.94       1.94       1.94       1.94       1.94       1.94       1.94       1.94       1.94       1.94       1.94       1.94       1.94       1.94       1.94       1.94       1.94       1.94       1.94       1.94       1.94       1.94       1.94       1.94       1.94       1.94       1.94       1.94       1.94       1.94       1.94       1.94       1.94       1.94       1.94       1.94       1.94       1.94       1.94       1.94       1.94       1.94       1.94       1.94       1.94       1.94       1.94       1.94       1.94       1.94       1.94       1.94       1.94       1.94       1.94       1.94       1.94 <td< td=""><td></td><td></td><td></td><td>1</td><td>11/12/09 16<br/>11/12/09 16</td><td>6:53:20 11/</td><td>12/09 16.<br/>/12/09 16/</td><td>55:48<br/>):55:48</td><td>0</td><td>2 jhrg<br/>2 jhfg</td><td></td><td></td><td>7 8</td><td>20091211165318<br/>20091211165318</td></td<>                                                                                                    |                                      |                      |                        | 1                  | 11/12/09 16<br>11/12/09 16          | 6:53:20 11/                 | 12/09 16.<br>/12/09 16/ | 55:48<br>):55:48      | 0                      | 2 jhrg<br>2 jhfg |           |             | 7 8            | 20091211165318<br>20091211165318 |
| Image: State State Stat                                      |                                      |                      |                        | 1                  | 11/12/09 16:<br>11/12/09 16         | .53:20 11/.<br>.6:53:20 11/ | 12/09 16:<br>/12/09 16/ | 55:48<br>5:55:48      | 0                      | 2 jhfg<br>2 jhfg |           |             | 9<br>10        | 20091211165318<br>20091211165318 |
| <ul> <li></li></ul>                                                                                                    |                                      |                      |                        | 1                  | 11/12/09 16:<br>11/12/09 16:        | 5:53:20 11/1<br>6:53:20 11/ | 12/09 16:<br>/12/09 16  | :55:48<br>5:55:48     | 0                      | 2 jhfg<br>2 jhfg |           |             | 11<br>13       | 20091211165318<br>20091211165318 |
| I       I                                                                                                    |                                      |                      |                        | 1                  | 11/12/09 16<br>11/12/09 16          | 53:20 11/3<br>6:53:20 11/   | 12/09 16:<br>/12/09 16  | : 55: 48<br>4: 55: 48 | 0                      | 2 jhfg<br>2 jhfg |           |             | 14<br>15       | 20091211165318<br>20091211165318 |
| Intra       Intra       Intra<                                                                                                    |                                      |                      |                        | 1                  | 11/12/09 16/<br>11/12/09 1/         | 6:53:20 11/<br>6:53:20 11   | 12/09 16:<br>412/09 16  | :55:48<br>4•55:48     | 0                      | 2 jhfg<br>2 jhfg |           |             | 16<br>17       | 20091211165318<br>20091211165318 |
| construction       0       1       1       1       1       1       1       1       1       1       1       1       1       1       1       1       1       1       1       1       1       1       1       1       1       1       1       1       1       1       1       1       1       1       1       1       1       1       1       1       1       1       1       1       1       1       1       1       1       1       1       1       1       1       1       1       1       1       1       1       1       1       1       1       1       1       1       1       1       1       1       1       1       1       1       1       1       1       1       1       1       1       1       1       1       1       1       1       1       1       1       1       1       1       1       1       1       1       1       1       1       1       1       1       1       1       1       1       1       1       1       1       1       1       1       1       1 <t< td=""><td></td><td></td><td></td><td>1</td><td>11/12/09 16<br/>11/12/09 1/</td><td>5:53:20 11/<br/>6:53:20 11</td><td>12/09 16:<br/>12/09 16</td><td>:55:48</td><td>0</td><td>2 jhfg<br/>2 jhfg</td><td></td><td></td><td>18</td><td>20091211165318</td></t<>                                                                                                    |                                      |                      |                        | 1                  | 11/12/09 16<br>11/12/09 1/          | 5:53:20 11/<br>6:53:20 11   | 12/09 16:<br>12/09 16   | :55:48                | 0                      | 2 jhfg<br>2 jhfg |           |             | 18             | 20091211165318                   |
| 1       1       1       1       1       1       1       1       1       1       1       1       1       1       1       1       1       1       1       1       1       1       1       1       1       1       1       1       1       1       1       1       1       1       1       1       1       1       1       1       1       1       1       1       1       1       1       1       1       1       1       1       1       1       1       1       1       1       1       1       1       1       1       1       1       1       1       1       1       1       1       1       1       1       1       1       1       1       1       1       1       1       1       1       1       1       1       1       1       1       1       1       1       1       1       1       1       1       1       1       1       1       1       1       1       1       1       1       1       1       1       1       1       1       1       1       1       1       1                                                                                                          |                                      |                      |                        | 1                  | 11/12/09 16<br>11/12/09 1/          | 5:53:20 11/                 | /12/09 16:              | :55:48                | 0                      | 2 jhfg<br>2 jhfg |           |             | 20             | 20091211165318                   |
| Image: Second Second                                      |                                      |                      |                        | 1                  | 11/12/09 16<br>11/12/09 1           | :53:20<br>6:53:20 11/       | 12/09<br>/12/09 16;     | 55:40<br>:55:48       | 0                      | 2 jhfg<br>2 jhfg |           |             | 22             | 20091211165318                   |
| Intrastant       Intrastant       Intrastant <td></td> <td></td> <td></td> <td>1</td> <td>11/12/09 16<br/>11/12/09 16</td> <td>6:53:20 11/</td> <td>12/09<br/>/12/09 16:</td> <td>55:40<br/>:55:48</td> <td>-</td> <td>2 jmg<br/>2 jhfg</td> <td></td> <td></td> <td>23<br/>24</td> <td>20091211165316</td>                                                                                                    |                                      |                      |                        | 1                  | 11/12/09 16<br>11/12/09 16          | 6:53:20 11/                 | 12/09<br>/12/09 16:     | 55:40<br>:55:48       | -                      | 2 jmg<br>2 jhfg  |           |             | 23<br>24       | 20091211165316                   |
| Image: 1         Image: 1                                                                                                    |                                      |                      |                        | 1                  | 11/12/09<br>11/12/09 16             | 6:53:20 11/                 | 12/09 10.<br>/12/09 16/ | 55:40<br>/:55:48      |                        | 2 jnry<br>2 jhfg |           |             | 25<br>26       | 20091211165318 20091211165318    |
| Unitation       Unitation                                                                                                    |                                      |                      |                        | 1                  | 11/12/09 10<br>11/12/09 16          | 153:20 1<br>6:53:20 11/     | 12/09 10-<br>/12/09 16/ | 55:48<br>):55:48      | 0                      | 2 jhig<br>2 jhfg |           |             | 27             | 20091211165318<br>20091211165318 |
| Citrocol Docadi         Nombre Operatio         Nombre Operatio         Nombre Operatio         Nombre Operatio         Citrocol Signaturation         Citrocol Signaturation         Citrocol Signatura                                                                                                    | i                                    |                      |                        |                    | 11/12/09 16:                        | (:53:20 117)<br>6:52:20 11  | 12/09 15:               | 55:48                 |                        | 2 jhfg<br>2 ihfg |           |             | 29<br>30       | 20091211165318<br>20091211165318 |
| Noise optimize         Noise optimize         Noise o                                                                                                    | ctivación / Desactivac<br>Nomb       | tion Baseuras        |                        | No                 | mbre Operari                        |                             | Nor                     | mhre Or               | perario                | Báscu            | as Inte   | arador      |                | 20091214165937<br>20091214170136 |
| Bacula 2       2       F       Bacula 2       27       F       Bacula 52       F       Imaged 2       1       2000000000000000000000000000000000000                                                                                                    | IV Báscula 1 1                       | H OF-                | Báscula 7              | 26 26              |                                     | E Básc                      | cula 51                 | lbro                  |                        | egrad, 1 Básc    | ula de sa | alida       | 1              | 20091214171239<br>20091214171300 |
| Bascula 3       Imageneric         Bascula 3       Imageneric         Bascula 3       Imageneric         Bascula 5       Imageneric         Bascula 5       Imageneric         Bascula 6       Imageneric         Bascula 6       Imageneric         Bascula 6       Imageneric         Bascula 6       Imageneric         Bascula 7       Imageneric         Bascula 8       Bascula 7         Bascula 8       Bascula 7         Bascula 8       Bascula 7         Bascula 8       Bascula 7         Bascula 8       Bascula 7         Bascula 8       Bascula 8         Bascula 8       Bascula 8         Bascula 11       Bascula 8         Bascula 14       Bascula 8         Bascula 14       Bascula 8         Bascula 14       Bascula 8         Bascula 17       Bascula 8          Bascula 16       Bascula 8         Bascula 2       Bascula 6         Bascula 2       Bascula 6         Bascula 2       Bascula 6         Bascula 2       Bascula 6         Bascula 2       Bascula 8         Bascula 2       Bascula 7 <tr< td=""><td>Báscula 2 2</td><td></td><td>Báscula 2</td><td>7 27</td><td></td><td>Básci</td><td>ula 52</td><td></td><td></td><td>egrad. 2</td><td></td><td></td><td>1</td><td>20101026113129</td></tr<>                                                                                                    | Báscula 2 2                          |                      | Báscula 2              | 7 27               |                                     | Básci                       | ula 52                  |                       |                        | egrad. 2         |           |             | 1              | 20101026113129                   |
| Bacula 5       S       Bacula 30       S       Bacula 55         Bacula 6       Bacula 31       C       Bacula 55       S         Bacula 8       B       Bacula 32       Bacula 55       S       S         Bacula 8       B       Bacula 33       Bacula 55       S       S         Bacula 8       B       Bacula 55       Bacula 55       S       S         Bacula 10       Bacula 55       Bacula 50       Bacula 50       S       S         Bacula 10       Bacula 55       Bacula 50       Bacula 50       S       S         Bacula 10       Bacula 30       Bacula 50       Bacula 50       S       S         Bacula 10       Bacula 30       Bacula 50       Bacula 50       S       S         Bacula 11       Bacula 30       Bacula 50       Bacula 50       S       S         Bacula 11       Bacula 30       Bacula 50       Bacula 50       S       S       S         Bacula 11       Bacula 40       Bacula 50       Bacula 50       S       S       S       S       S       S         Bacula 10       Bacula 40       Bacula 50       Bacula 60       Bacula 60       S       S       S       <                                                                                                    | Báscula 3<br>E Báscula 4             |                      | Báscula 2              | 8 20<br>29 29      |                                     | - 🗖 Básc                    | ula 53                  |                       |                        | egrad. 3         |           |             | _              |                                  |
| Bascula 9       -       Bascula 52       -       Bascula 57         Bascula 8       -       -       Bascula 58       -       -         Bascula 9       -       -       Bascula 58       -       -       -         Bascula 10       -       -       Bascula 58       -       -       -       -       -       -       -       -       -       -       -       -       -       -       -       -       -       -       -       -       -       -       -       -       -       -       -       -       -       -       -       -       -       -       -       -       -       -       -       -       -       -       -       -       -       -       -       -       -       -       -       -       -       -       -       -       -       -       -       -       -       -       -       -       -       -       -       -       -       -       -       -       -       -       -       -       -       -       -       -       -       -       -       -       -       -       -       -       -                                                                                                    | Báscula 5 5<br>Báscula 6 6           |                      | Báscula 3              | 0 30               |                                     | ⊟ Báscv<br>⊟ Básc           | ula 55<br>ula 56        |                       |                        | agrad. 5         | _         |             | -              |                                  |
| Bascula 6          Bascula 33                                                                                                    | Báscula 7 7                          |                      | Báscula 3              | 82                 |                                     | Básc                        | ula 57                  |                       |                        |                  |           |             | Screen: detai  | l of batches                     |
| Báscula 10       10       Báscula 35       Báscula 60         Báscula 11       11       Báscula 35       Báscula 61         Báscula 12       12       Báscula 37       Báscula 62         Báscula 13       13       Báscula 38       Báscula 63         Báscula 15       15       Báscula 41       Báscula 65         Báscula 16       Báscula 64       Báscula 65         Báscula 16       Báscula 41       Báscula 65         Báscula 16       Báscula 41       Báscula 65         Báscula 17       17       Báscula 43       Báscula 67         Báscula 18       Báscula 64       Báscula 69         Báscula 19       19       Báscula 41       Báscula 63         Báscula 20       20       Báscula 45       Báscula 63         Báscula 21       Báscula 45       Báscula 69       Báscula 71         Báscula 22       22       Báscula 45       Báscula 72         Báscula 23       Báscula 45       Báscula 73       Báscula 74         Báscula 23       Báscula 50       Báscula 75       Báscula 75         Báscula 25       Báscula 50       Báscula 75       Cancelar         Báscula 25       Báscula 50       Báscula 75       Cancelar                                                                                                    | Báscula 8 o<br>Báscula 9 9           |                      | Báscula 7              | 3                  |                                     | - Base                      | ula 58<br>cula 59       |                       |                        |                  |           |             | •••••          |                                  |
| Béscula 11 III Béscula 32   Béscula 13 13   Béscula 13   14 Béscula 33   Béscula 14   14   Béscula 15   15   Béscula 16   16   Béscula 17   17   Béscula 18   18   Béscula 19   19   Béscula 42   Béscula 14   18   Béscula 15   16   Béscula 16   18   Béscula 17   17   Béscula 18   18   Béscula 19   19   Béscula 42   18   Béscula 14   19   Béscula 15   19   Béscula 18   18   Béscula 19   19   Béscula 42   10   Béscula 22   20   Béscula 47   10   Béscula 23   10   Béscula 24   24    19   Béscula 25   25   19   Béscula 20   10   17   18   18    19   19   19   19   10   10   10   10   11   11    12   13   14   15   16   17    18                                                                                                    | Báscula 10 10<br>Dáscula 11 11       |                      | Báscula 3              | 5                  |                                     | Báscv                       | ula 60                  |                       |                        |                  |           |             |                |                                  |
| Báscula 13       13       Báscula 38       Báscula 63         Báscula 14       14       Báscula 39       Báscula 63         Báscula 15       15       Báscula 40       Báscula 65         Báscula 15       16       Báscula 41       Báscula 65         Báscula 17       17       Báscula 42       Báscula 66         Báscula 18       18       Báscula 43       Báscula 66         Báscula 19       19       Báscula 43       Báscula 68         Báscula 12       10       Báscula 43       Báscula 68         Báscula 22       20       Báscula 45       Báscula 70         Báscula 23       10       Báscula 70       Báscula 71         Báscula 23       10       Báscula 72       Báscula 73         Báscula 23       10       Báscula 74       Báscula 74         Báscula 23       10       Báscula 75       Báscula 75         Báscula 23       10       Báscula 75       Báscula 75         Báscula 24       10       Báscula 75       Eascula 75         Báscula 25       10       Báscula 75       Eascula 75         Báscula 25       10       Báscula 75       Eascula 75         Báscula 25       10       Báscula 75                                                                                                    | Eascula 12 12                        |                      | Báscula 3              | 37                 |                                     | 🗖 🗖 Básc                    | ula 62                  |                       |                        |                  |           |             |                |                                  |
| Bascula 17       Bascula 41       Bascula 55         Báscula 18       Báscula 42       Báscula 65         Báscula 17       T       Báscula 42       Báscula 67         Báscula 18       Báscula 42       Báscula 67       Báscula 67         Báscula 18       Báscula 43       Báscula 68       Báscula 69         Báscula 20       Báscula 45       Báscula 69       Báscula 69         Báscula 21       Báscula 45       Báscula 70       Báscula 70         Báscula 22       Báscula 46       Báscula 72       Báscula 72         Báscula 23       Báscula 47       Báscula 73       Báscula 73         Báscula 25       Báscula 50       Báscula 75       Eáscula 75         Scroon of worker accianation to each scala                                                                                                    | Báscula 13 13<br>Báscula 14 14       |                      | Báscula ar             | 8                  |                                     | E Báscu<br>Básc             | ula 63<br>rula 64       |                       |                        |                  |           |             |                |                                  |
| Báscula 16 16 Báscula 41 Báscula 66   Báscula 17 17 F Báscula 42 F   Báscula 18 18 Báscula 42 F Báscula 66   Báscula 19 19 F Báscula 44 Báscula 68   Báscula 20 10 F Báscula 45 F   Báscula 21 21 F Báscula 45 F   Báscula 22 12 F Báscula 46 F   Báscula 22 22 F Báscula 47 F   Báscula 22 23 F Báscula 48 F   Báscula 22 Báscula 49 F Báscula 74   Báscula 25 25 F Báscula 49 F   Báscula 25 25 F Báscula 50 F                                                                                                    | Báscula 15 15                        |                      | Báscula 4              | 40                 |                                     | Básci                       | ula 65                  |                       |                        |                  |           |             |                |                                  |
| Báscula 18 10 F Báscula 43 F Báscula 68   Báscula 20 20 F Báscula 44 F Báscula 69   Báscula 20 20 F Báscula 45 F Báscula 70   Báscula 21 F Báscula 46 F Báscula 70   Báscula 22 22 F Báscula 47 F   Báscula 23 F Báscula 48 F Báscula 73   Báscula 24 F Báscula 49 F Báscula 73   Báscula 25 25 F Báscula 50 F                                                                                                    | Báscula 16 10<br>Báscula 17 17       |                      | E Báscula              | 42                 |                                     | — □ Basc                    | ula 66<br>cula 67       |                       |                        |                  |           |             |                |                                  |
| Bascula 19     19     Bascula 49     Bascula 49       Bascula 20     20     Bascula 45     Bascula 70       Bascula 21     Bascula 46     Bascula 71       Bascula 22     Bascula 47     Bascula 72       Bascula 23     Bascula 48     Bascula 74       Bascula 24     Bascula 43     Bascula 74       Bascula 25     Bascula 50     Bascula 75                                                                                                    | Báscula 18 18<br>Báscula 19 19       |                      | Báscula 4              | 13                 |                                     | Báscv<br>□ Básc             | ula 68                  |                       |                        |                  |           |             |                |                                  |
| Báscula 21       21       Báscula 46       Báscula 71         Báscula 22       Báscula 47       Báscula 72         Báscula 23       Báscula 48       Báscula 73         Báscula 24       Báscula 49       Báscula 74         Báscula 25       Báscula 50       Báscula 75         Scroop of workor assignation to each scale       Cancelar                                                                                                    | Dascula 20 20                        |                      | Báscula 4              | 45                 |                                     | 🗌 🗖 Básc                    | ula 70                  |                       |                        |                  |           |             |                |                                  |
| Báscula 24 24<br>Báscula 25 25<br>Báscula 50<br>Báscula 50<br>Scroop of worker assignation to each scale                                                                                                    | Báscula 21   21<br>Báscula 22   22   |                      | Báscula -              | 6<br>47            |                                     | E Bascu                     | ula 71<br>Tula 72       |                       |                        |                  |           |             |                |                                  |
| Báscula 24 24<br>Báscula 25 25<br>Sarcon of worker assignation to each scale                                                                                                    | Báscula 23 23                        |                      | Báscula 4              | <mark>18</mark>    |                                     | Básci                       | ula 73                  |                       |                        |                  |           |             |                |                                  |
| Abrir-Cerrar Descargas                                                                                                    | ☐ Báscula 24 ⊭ .<br>/= Báscula 25 25 |                      | Báscula F              | 50                 |                                     | - 🗖 Básc                    | ula 74<br>Jula 75       |                       |                        |                  |           |             |                |                                  |
| Abrir-Cerrar Descargas Aceptar Cancelar                                                                                                    |                                      |                      |                        |                    |                                     |                             |                         |                       |                        |                  |           |             | 4              |                                  |
| Scroon of worker assignation to each scale                                                                                                    |                                      |                      | Abrir-f                | Cerrar             | r Descargas                         |                             | Acept                   |                       | X                      |                  |           |             |                |                                  |
|                                                                                                    |                                      | S                    | creen of               | f wi               | arker as                            | reigna                      | tion t                  |                       | cob ecal               | ~                |           |             |                |                                  |

Weighing Equipments

## Production management for manual packaging Weight controller | operating mode

- 1. Configure working values (locally or from PC).
- 2. Change mode equipment to RUN (locally or from PC).
- 3. Place a box on the scale.
- 4. Predetermined tare or pulse TARE or work with gross weight.
- 5. Indication of weight state.

6. Once the weight is correct and a button to validate the weight has been pressed, there is an indication to remove the box (1).

- 7. At the moment of weight validation, it is registered to be sent to the PC.
- 8. Go to step 3.
  - Main functions of the indicator:
    - Manual / Automatic operating mode.
    - Weight validation by contactless button (it allows an unlimited life for the key).

(1) At point 6, it is possible to validate the weight by detecting stable weight instead of pressing a button or a pedal.

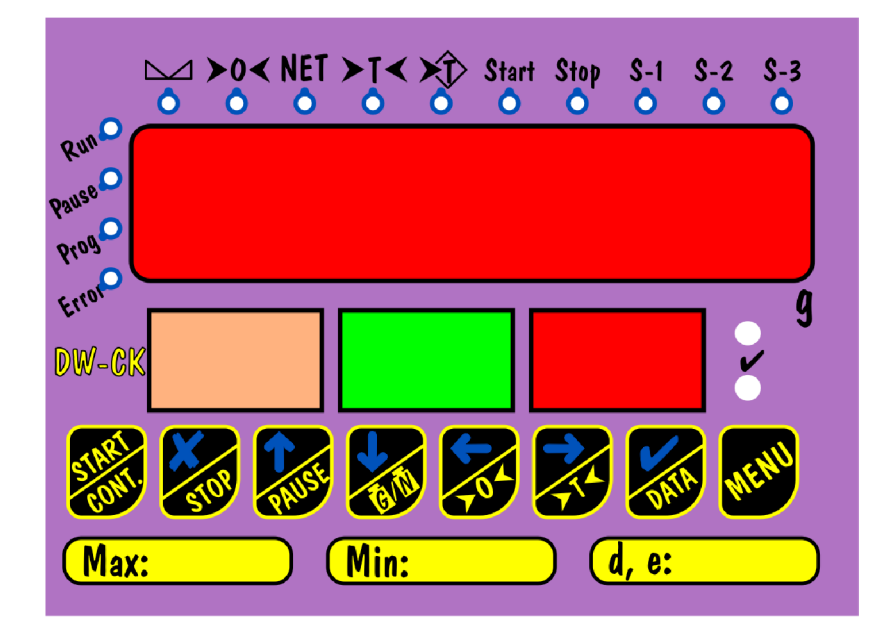

### Production management for manual packaging Platforms

#### Option 1:

- 1. 300x300mm platform (other dimensions available on request).
- 2. Carbon steel structure, galvanised.
- 3. Plate of stainless steel AISI 304.
- 4. Aluminium load cell Ip65.
- 5. Display of weight and traffic light fixed to the platform.
- 6. Main supply: 220Vac.
- 7. RS232 and RS485 communication ports.
- 8. Possibility of connection to a printer.
- 9. Non-verifiable.

#### Option 2:

- 1. 300x300mm platform (other dimensions available on request).
- 2. Structure of stainless steel AISI304.
- 3. Plate of stainless steel AISI 304.
- 4. Aluminium load cell lp67.
- 5. Display of weight and traffic light fixed to the platform.
- 6. Main supply: 220Vac.
- 7. RS232 and Rs485 communication ports.
- 8. Possibility of connection to a printer.
- 9. Verifiable.

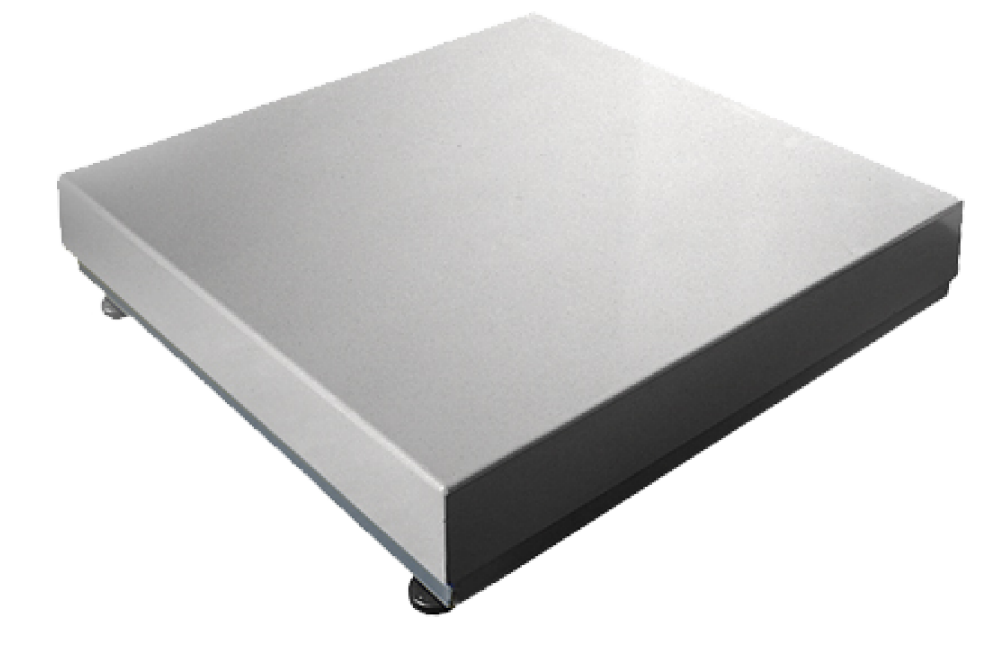